## **Spessart-Klinik Bad Orb**

## **Option 1 - Download der einzelnen Anlagen**

1. Öffnen Sie die E-Mail z.B. bei Eingang mit folgenden Text.

| Verschlusselle Nachricht von u moetz@spessärkkinik.de                                                                                                    | Frift, 11, 2024 14:16 1 Mil         |
|----------------------------------------------------------------------------------------------------|-------------------------------------|
| Guten flig, diese Nachsicht von u mörtz@ipersartklinik.de wurde som E-Man-System des Af                                                                                                    | buinders durch an Teurean geschubt. |
| NAME AND ADDRESS OF A DESCRIPTION OF A DESCRIPTION OF A D |                                     |

2. Die in der Anlage befindliche Datei "SecuredData.html" speichern Sie auf Ihrem PC oder führen direkt einen Doppelklick auf diese aus.

| 100                                                                   | -                                                                  | 1                                                      | -                                                   | · funtam                   |             |
|-----------------------------------------------------------------------|--------------------------------------------------------------------|--------------------------------------------------------|-----------------------------------------------------|----------------------------|-------------|
| Goldin Tela.                                                          |                                                                    |                                                        |                                                     | _                          | _           |
| ame Namin/ ven                                                        | Carnets                                                            | de wante wa                                            | E Mile System cam Ab                                | anesteris diseris lan Pasa | WH DISCHART |
| tim den Nachenti zu i<br>1 Spechem Serder and<br>2 Officer Serder and | ennin, futharen San bi<br>murtaregte Data S<br>muttartie Data urta | te da folgenden<br>scierdDate hmit<br>gelan Sie fir Pa | Schrifte aus<br>SecuredDate op aut itv<br>wwort mil | m Evipue                   |             |

3. Ihr **"Internet-Browser"** sollte sich jetzt öffnen. Geben Sie hier das durch unseren Mitarbeiter bekannt gegebene Kennwort ein.

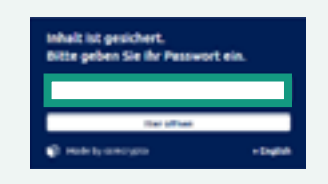

4. Nach erfolgreicher Anmeldung sollten Sie den textlichen Inhalt sowie ggf. auch die Anlagen sehen können.

Sie haben jetzt die Möglichkeit, jede einzelne Anlage per Download in das Verzeichnis "Downloads" Ihres PC zu kopieren. Die Anlagen werden dort im jeweiligen Erstellungsformat, z.B. als PDF-Datei, abgelegt.

## **Spessart-Klinik Bad Orb**

## Option 2 - Speichern der kompletten E-Mail und Import in den E-Mail-Client, z.B. Microsoft Outlook

- 1. Führen Sie Schritte 1 bis 3 wie in Option 1 erläutert, durch. Nach erfolgreicher Anmeldung haben Sie die Möglichkeit, die komplette Nachricht als EML-Datei zu speichern, um diese im Anschluss in Microsoft Outlook zu übernehmen.
- 2. Drücken Sie den Button **"Speichern"**, um diese im Download-Verzeichnis Ihres PCs zu kopieren.

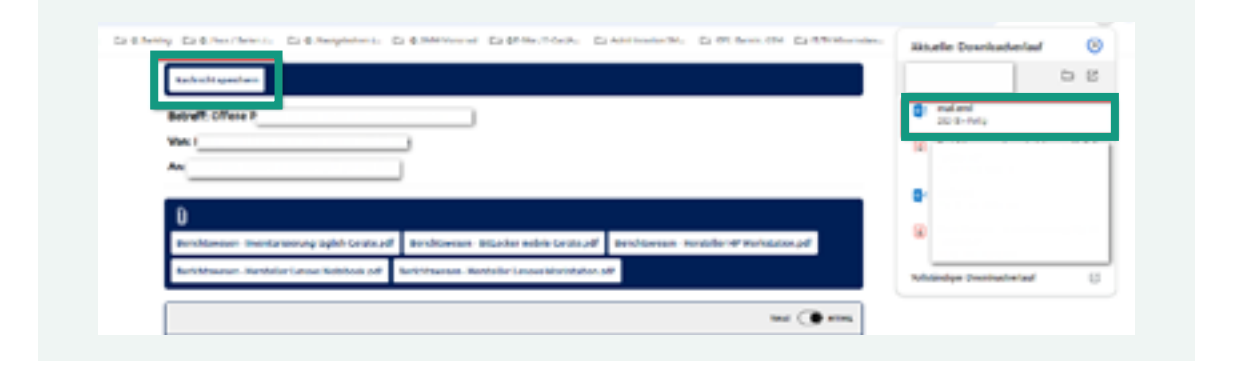

- 3. Wechseln Sie ins Download-Verzeichnis und führen Sie einen Doppelklick auf die Datei **"mail.eml"** aus. Daraufhin wird sich die E-Mail in einem gewohnten Fenster, wie z.B. mit MS Outlook, öffnen.
- 4. Speichern Sie nun die geöffnete E-Mail, indem Sie oben links einmal auf das Disketten-Symbol klicken. Die E-Mail wird im Anschluss direkt in Microsoft Outlook übernommen und ist unter Beschriftung der Betreffzeile mit dem Versende-/Empfangsdatum ersichtlich.

| THE REAL PROPERTY OF STREET |                   | a statement of the second |           |     |        |
|-----------------------------|-------------------|---------------------------|-----------|-----|--------|
| A Linker GARLANDER DA ANTE  | annier (* Perform | CALUMATING THESE          | Mereten - | Q.  |        |
| inter Lines in              | One i suidere     | National I                | i haretsi | in. |        |
|                             |                   |                           |           |     |        |
|                             |                   |                           |           | 1.1 | 3134.0 |
| Offene Purekt               |                   |                           |           |     | 44.0   |
| Offerse Purekr              |                   |                           |           |     | 4      |